## **Table Of Contents**

| Introduction – Quick Phone Book                    | 1 |
|----------------------------------------------------|---|
| Accessing The $\widetilde{Q}$ uick Phone Book Menu | 1 |
| Adding A Name                                      | 1 |
| Searching For A Name                               | 2 |
| Deleting A Name                                    | 3 |
| List All Entries                                   | 3 |
| Exiting The Quick Phone Book Menu                  | 3 |

### Introduction – Quick Phone Book

The Quick Phone Book program is designed to give users a tool to be used to quickly and easily lookup phone numbers for local suppliers, fast food establishments, employees, etc. Phone book entries can be listed and searched by name.

### Accessing The Quick Phone Book Menu

- Within an open workspace in point of sale and with the cursor positioned under the **MFR-PART NO** prompt, press the **<F16>** key and a *SELECT OPTION* pop up window will now be displayed.
- Use the ↑ or ↓ arrow keys to highlight the *Quick Phone Book* menu option and press <**Return>** or enter the corresponding number to the left of the menu selection and press <**Return>**.

The Quick Phone Book screen will be displayed as follows:

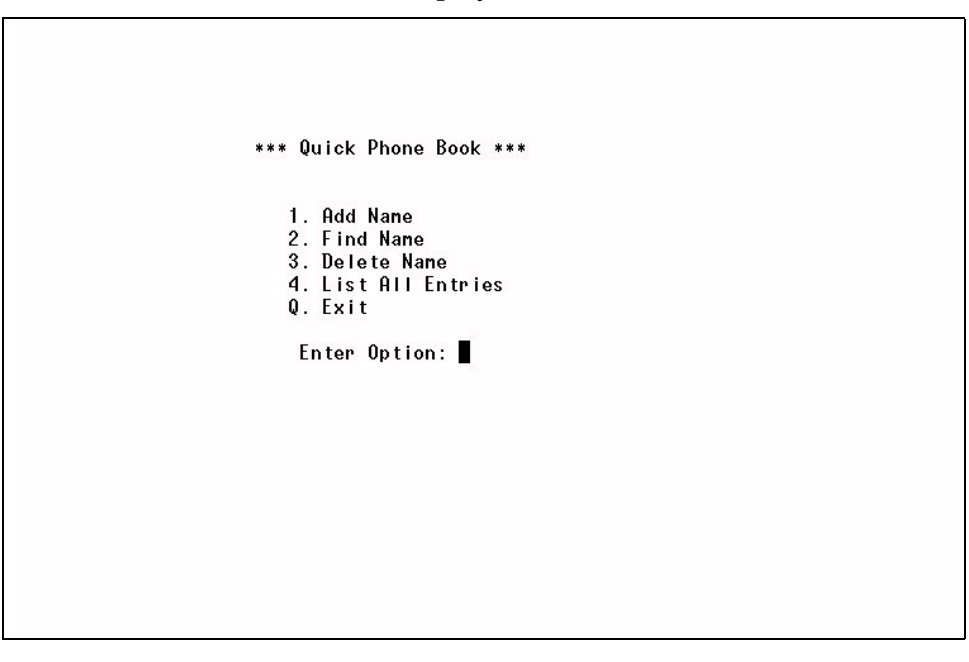

• With the cursor positioned at the **Enter Option**: prompt, enter the corresponding number to the left of the menu selection and press **<Return>**.

Enter **Q** to exit back to the workspace.

#### Adding A Name

To add a name into the phone book, perform the following:

 From the *Quick Phone Book* screen and with the cursor positioned at the Enter Option: prompt, enter 1 (*Add Name*) and press <Return>.

- With the cursor positioned at the Enter Name: prompt, enter the name and press <Return>.
- With the cursor positioned at the **Enter Phone #**: prompt, enter the phone number for name entered and press **<Return>**.
- With the cursor positioned at the **Enter Comment**: prompt, enter a comment and press **<Return>**.

The *Quick Phone Book* screen will again be displayed with the cursor positioned at the **Enter Option:** prompt.

Continue entering name entries as previously described.

### **Searching For A Name**

When wanting to search for a name within the phone book, use the *Find Name* menu option as follows:

- From the *Quick Phone Book* screen and with the cursor positioned at the Enter Option: prompt, enter 2 (*Find Name*) and press <Return>.
- With the cursor positioned at the **Enter Name To Search**: prompt, enter a portion of the name to be searched for and press **<Return>**.

The screen will display a listing of all the names that matched the entered name that was to be searched for as shown:

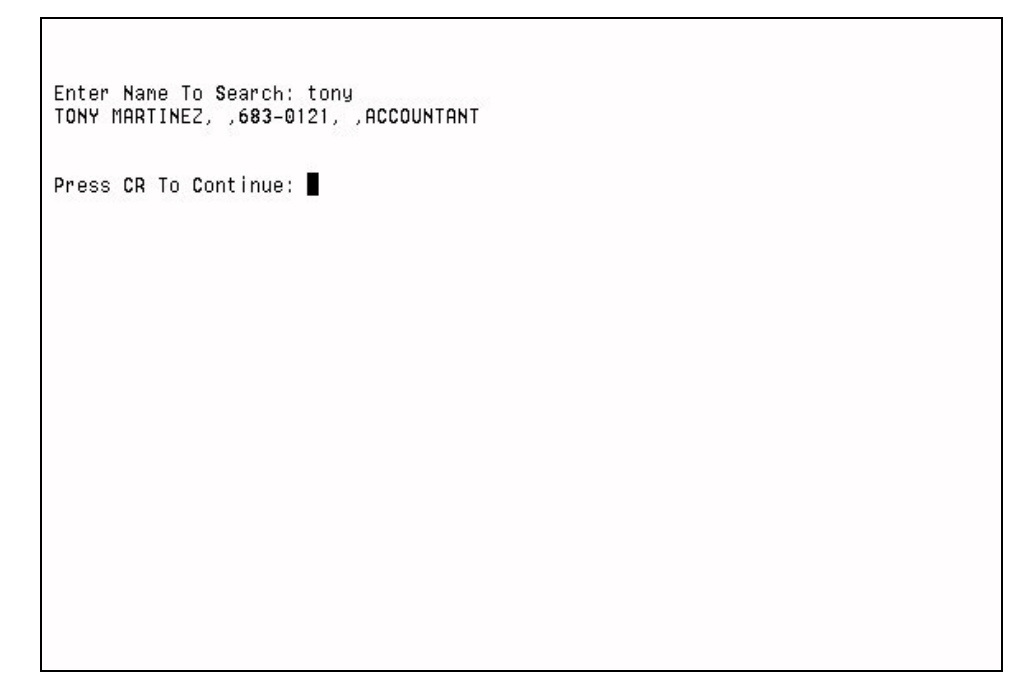

The screen will show the name, phone number and comment information.

• With the cursor positioned at the **Press CR To Continue**: prompt, press **<Return>** to return to the *Quick Phone Book* screen.

# **Deleting A Name**

When wanting to delete a specific name within the phone book, use the *Delete Name* menu option as follows:

- From the *Quick Phone Book* screen and with the cursor positioned at the **Enter Option**: prompt, enter **3** (*Delete Name*) and press **<Return>**.
- With the cursor positioned at the Enter Name To Remove: prompt, enter the name to be deleted and press <Return>.

The screen will display all the names within the phone book that matched the name entered.

With the cursor positioned at the Is This The One You Want To Delete? Y
or N: prompt, enter Y or N and press <Return>.

If **N** was entered, the name will NOT be deleted from the phone book.

If **Y** was entered, the name will be deleted from the phone book.

The *Quick Phone Book* screen will again be displayed.

# **List All Entries**

When wanting to list all the names within the phone book, use the *List All Entries* menu option as follows:

• From the *Quick Phone Book* screen and with the cursor positioned at the **Enter Option**: prompt, enter **4** (*List All Entries*) and press **<Return>**.

The screen will display all the names within the phone book.

• With the cursor positioned at the **Press CR To Continue**: prompt, press **<Return>** to return to the *Quick Phone Book* screen.

# Exiting The Quick Phone Book Menu

• From the *Quick Phone Book* screen and with the cursor positioned at the **Enter Option:** prompt, enter **Q** (*Quit*) and press **<Return>** to return to the workspace screen.